### **Create an Account in identAEA**

|                                                           | REGISTER                                         | HELP! |                                                                                                    | LEARNING SYSTEM |
|-----------------------------------------------------------|--------------------------------------------------|-------|----------------------------------------------------------------------------------------------------|-----------------|
| trainings                                                 |                                                  |       |                                                                                                    | NOT LOGGED IN   |
|                                                           |                                                  |       | LOGIN TO YOUR USER ACCOUNT Login Changes: The login process looks different, but you'll use your same email and password. |                 |
| 11:20ar<br>Friday, Decemt                                 | M<br>ber 1                                       |       | Forget your password?                                                                                                    |                 |
| EVENTS AND ANN<br>Accessing the Sta<br>starts Nov 20, 202 | OUNCEMENTS<br>tewide Registration S<br>3 10:35am | ystem | First time user? Register here                                                                                            |                 |

Navigate to <u>training.aealearningonline.org</u>. When you access the system for the first time, you will need to create an account. You can do so by clicking the "Register Here" link below the sign in button.

\*\*If you have an account already with AEA Learning Online but you have changed schools or email addresses, please update your existing account. Do not create a new account.\*\*

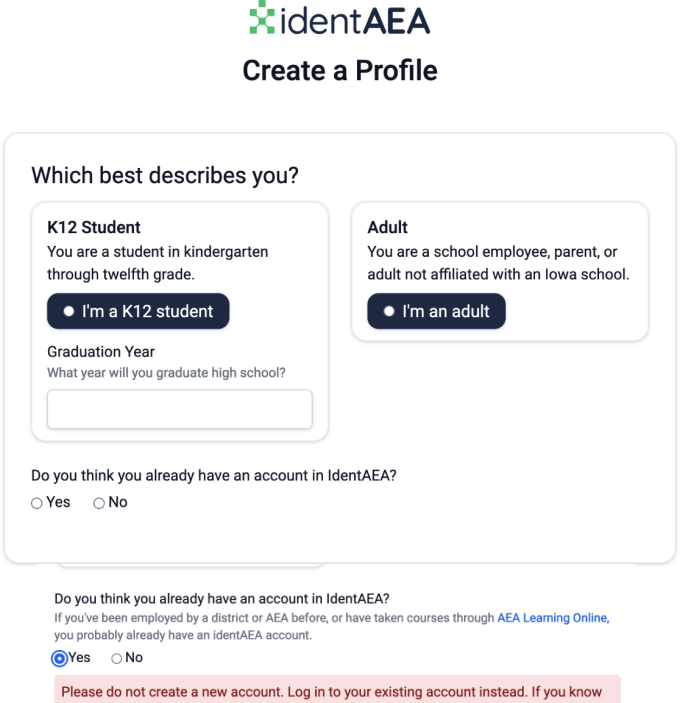

Select if you are creating a new account as a kindergarten through twelfth grade student or as an adult.

\*\*If you are creating an account for a student that is working at the district in some capacity and needs to take mandatory training, please register their account as an adult.\*\*

If you select "Yes" that you *think* you already have an account in IdentAEA for another website, it will prompt you to exit the registration system and sign in with your Ident AEA credentials. IdentAEA credentials are used across multiple AEA websites.

Please do not create a new account. Log in to your existing account instead. If you know your password, you can log into your existing account even if you no longer have access to your email address (such as if you changed districts). Reset your password or contact support.

## Create an Account in identAEA

If you already have a BoEE folder number, click 'yes' and enter that now. If you don't know or are unsure, you can look that up by going to <u>https://iowaboee.my.site.com/LicenseSearchPage</u>

identAEA Create a Profile

If you do not have a BoEE folder number, select 'No/I Don't Know'.

Put in the email address you would like to use to sign into your account. This can be changed later, but make sure it is an email you always have access to.

# identAEA Choose a Login Option

| a•••@anytowncs.org                    |               |                                            |
|---------------------------------------|---------------|--------------------------------------------|
| Reset your password if you do not ren | nember it. Co | ntact support if you think this is an erro |
|                                       |               | IdentAEA Email Address                     |
|                                       |               | Password                                   |
| G Sign in with Google                 | OR            |                                            |

If your email address has not been used by a previous account, the next page will ask if you are a 'District or AEA' employee. If you select 'Yes' find your district or AEA and enter the district verification code. This can always be changed in your profile at a later date.

\*\*If you are a district or AEA employee and do not know the verification code, when you select the district or AEA it will give a contact for your district or AEA who can give you the code.\*\*

| Do you have a Board of Educational Examiners (BOEE) folder number?<br>Search for my folder number (link opens in a new tab). |          |
|----------------------------------------------------------------------------------------------------|----------|
| Email Address                                                                                                    |          |
| C Back                                                                                                    | Continue |

If you enter your email address and it has been used to create an account before, you will get this screen where it will prompt you to log in.

If you do get this screen, please do not go back and create a new account with another email address. Reset your password or email <u>support@aealearningonline.org</u> for assistance.

| :<br>ident <b>AEA</b> |
|-----------------------|
| Create a Profile      |

| Are you a district or AEA<br>• Yes O No | employee?                   |                              |          |
|-----------------------------------------|-----------------------------|------------------------------|----------|
| District or AEA                         |                             |                              |          |
| any                                     |                             |                              |          |
| Anytown Community                       | Schools                     |                              |          |
| District Verification Cod               |                             |                              |          |
| f you do not know your dist             | ict verification code, plea | ase contact your district co | intact.  |
| Anytown Admin                           |                             |                              |          |
| (515) 555-2368                          |                             |                              |          |
| < Back                                  |                             |                              | Continue |

## **Create an Account in identAEA**

The next page will lead you to enter in your name and create a password.

It is best practice to use capital and lowercase letters, numbers, symbols, and special characters when creating a password. Make sure to choose something you can remember.

#### \*ident**AEA**

Create a Profile

| First Name                            |                     |    |          |
|---------------------------------------|---------------------|----|----------|
|                                       |                     |    |          |
| .ast Name                             |                     |    |          |
| Password<br>Passwords must be at leas | t 8 characters long | l. |          |
| Confirm Password                      |                     |    |          |
|                                       |                     |    |          |
|                                       |                     |    | Continue |

| identAEA Profile Dashboard                                                                                                    |                                                                                                    | (                                                                                                    | Test Account 🗸 |
|----------------------------------------------------------------------------------------------------|----------------------------------------------------------------------------------------------------|----------------------------------------------------------------------------------------------------|----------------|
| Dashboard  Personal Information  Basic Information  Comparison  Comparison  Townation  Email Addresses  Two Factor Authentication | Welcome         Manage your settings:         Display Email Address         test@anytowncs.org         Manage which email addresses you use to log in with.         Manage Email Addresses         Personal Information         Manage your personal Information used across the platform.         First Name: Test         Middle Name:         Last Name: Account         Address: 123 Anytown Dr         City: Des moles         State: IA         Zip Code: 50315         Manage Personal Information | , Test Account<br>to make IdentAEA work for you<br>Two Factor Authentication<br>Manage two factor authentication (2FA)<br>Manage 2FA | >              |
|                                                                                                    | Need help?                                                                                                    |                                                                                                    |                |
|                                                                                                    |                                                                                                    |                                                                                                    |                |

Once you have your account created, it will bring you to this page where you can review your account and make any changes.